## ≪美術≫バーチャル日本博で「日本の美」を鑑賞しよう

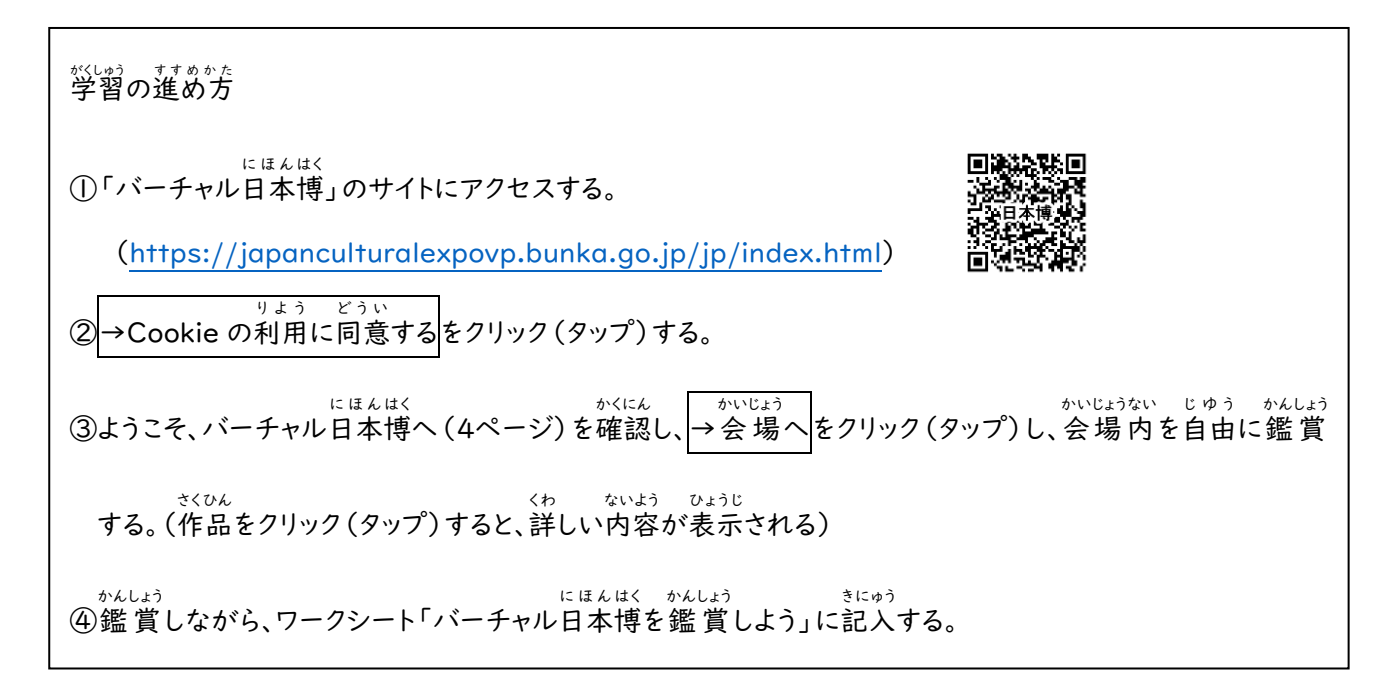

きほんそうさ ばあい ※基本操作(パソコンの場合) \*\*\* ササ しろ #る \*\*\*\*\* ・前に進む・・・白い◎や、紫の◆(ダイヤ)にアイコンを移動し、アイコンがぐ(指)の形に 変わったらクリックする。 ほうこう か ・向きを変える・・・方向キー(↑、↓、→、←)をクリックする。 きほんそうさ ばあい ※基本操作(スマホの場合) まえ すす しろ まる ・前に進む・・・白い◎や、むらさきの� (ダイヤ)をタップする。 じょうげさゆう ゆび うご がめん お お か ・向きを変える・・・スワイプ(画面を押したまま、上下左右に指を動かす)する。 が めんじょう に ほんゆび がめん ひろ あいだ ひろ ・画面の広げる・・・ピンチアウト(画面上に二本指をおいて間を広げる)する。 がめん 55 がめんじょう にほんゆび あいだ 5か ・画面を縮める・・・ピンチイン(画面上に二本指をおいて間を近づける)する。

≪美術≫バーチャル日本博で「日本の美」を鑑賞しよう(提出用ワークシート)

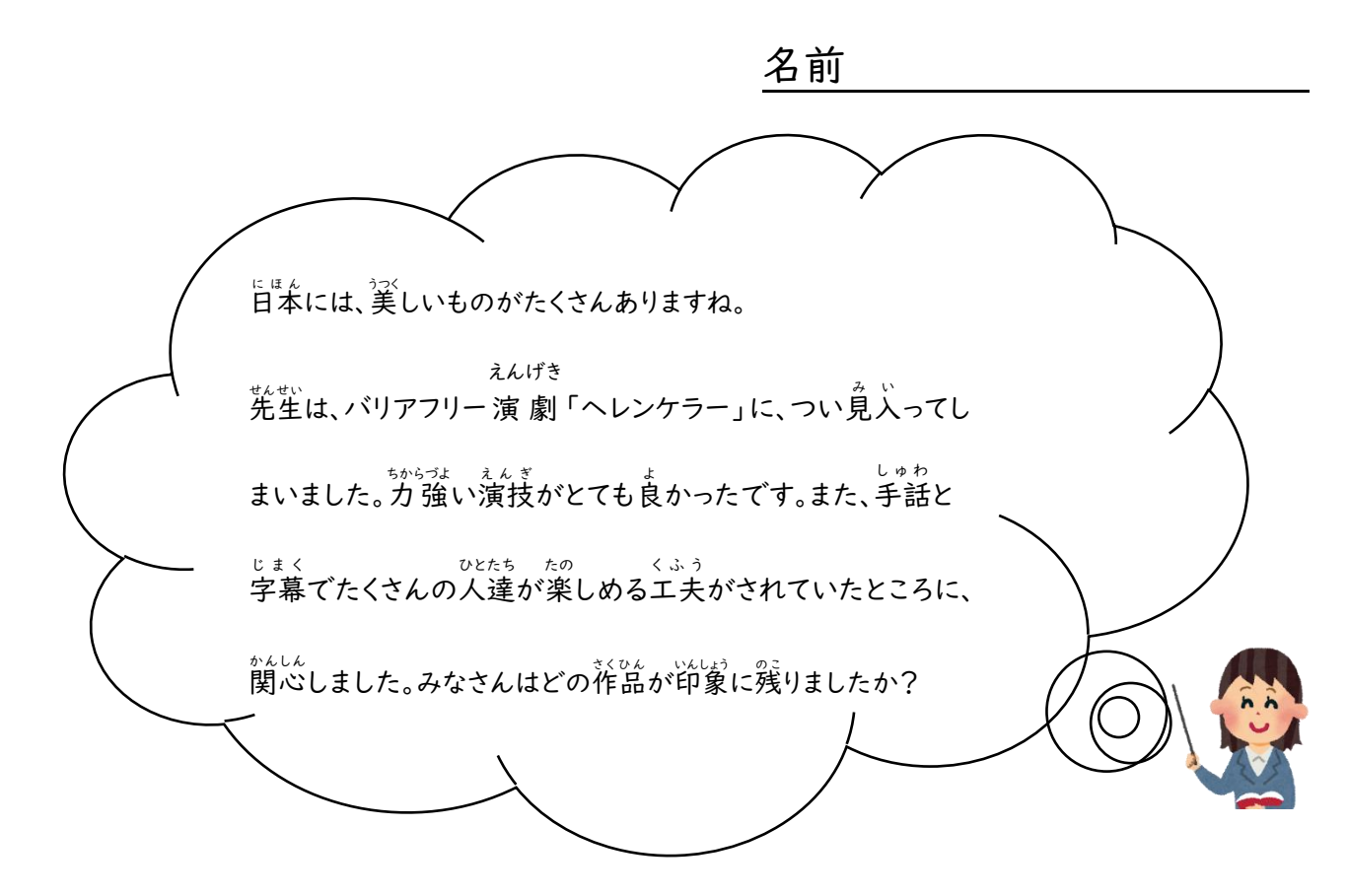

~印象に残った作品の感想や気づいたことなどを、なんでも書いてみよう~ (例)・色鮮やかな着物がたくさんあった。着てみたいと思った。